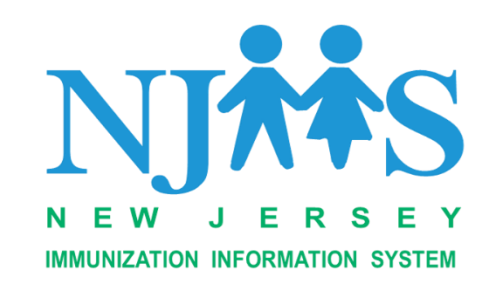

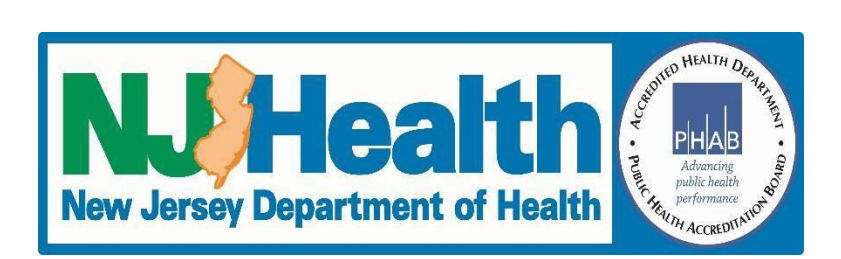

# NJIS

## (New Jersey Immunization Information System) REMINDER RECALL

## Help Guide

### Version 1.0

#### **Table of Contents**

| Reminder/ Recall: Overview                      | 2 |
|-------------------------------------------------|---|
| Intended Audience:                              | 2 |
| 'How To': Log in to NJIIS                       | 2 |
| Section 1: How to Get Started:                  | 4 |
| Section 2: How to create a Reminder/Recall Job: | 5 |
| To Create a Reminder/Recall or Due Now Report:  | 6 |
| Section 3: Review a Reminder/Recall Report      | 9 |
| Unclaim Patient:                                | 9 |

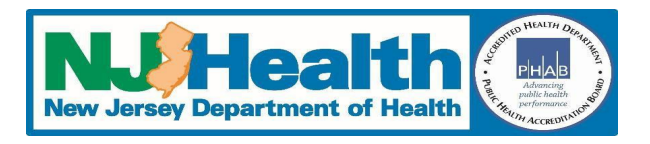

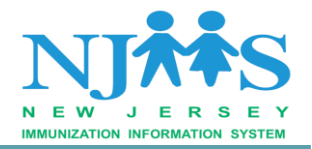

| Claim Patient:                                       | 10 |
|------------------------------------------------------|----|
| Review the Patient Status:                           | 11 |
| Section 4: Create a Follow-Up                        | 11 |
| Section 5: Generate Labels and Letters               | 13 |
| Section 6: Generate A Report for Outreach Campaigns: | 14 |
| Best Practices Tips:                                 | 15 |

#### **Reminder/ Recall: Overview**

Reminder/Recall is an ability to notify an Individual (patient) or Responsible Party (Parents/Guardian) that the individual is due now or coming due (Reminder) or is overdue (Recall) for one or more immunizations.

By using NJIIS, your facility can generate reports that show a list of patients who are due or overdue for scheduled vaccines to assist with facility outreach or call back campaigns. NJIIS generates this information by creating customized mailing labels and letters including the phone number of patients or responsible parties. Reminder/Recall functionality can be utilized for any age group of patients. The Reminder letter content is created by your facility with a custom message that is individualized to meet your current outreach objective.

It is recommended that patient reminder recall is run on a regular basis and as needed.

#### Intended Audience:

This guide is intended for healthcare providers who are currently in Active status and entering doses into NJIIS either manually or via the interface. Any general user attached to a healthcare facility can run these reports.

#### **'How To': Log in to NJIIS**

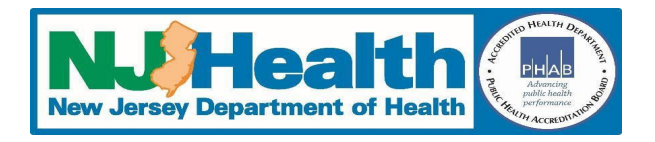

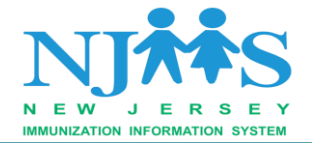

A. To log in to NJIIS, open Windows Internet Explorer (version 10.0 and higher) or any other latest browser and visit the NJIIS homepage <u>https://njiis.nj.gov</u>. On the right side of the NJIIS home page enter your username and password.

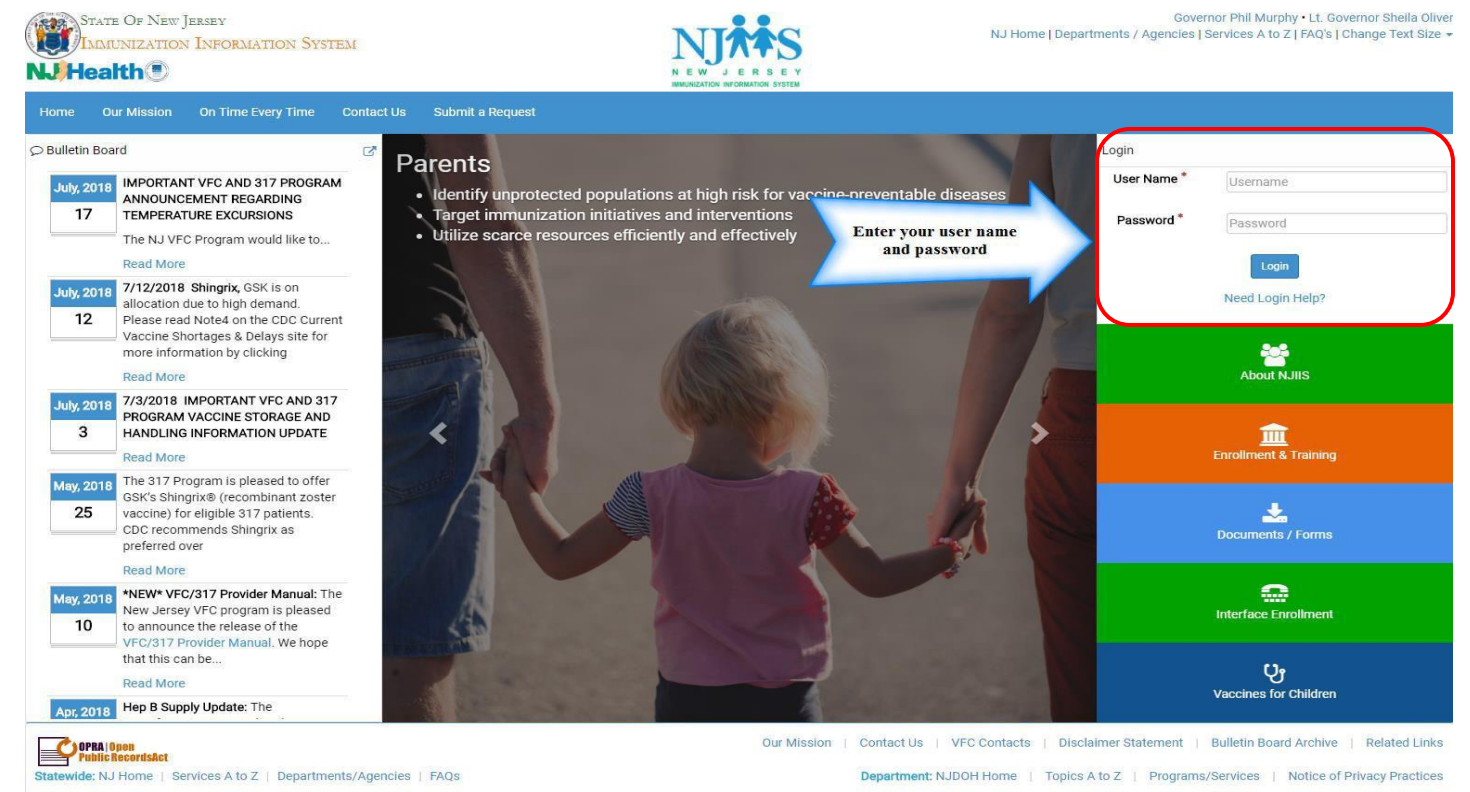

This system is restricted to authorized users. Random audits are routinely performed. Copyright © NJDOH. All Rights Reserved. Last Reviewed : 01/31 /2018

B. On the Welcome page, verify that the correct NJIIS facility name is displayed in the "Current Medical Facility" section. (<u>Note:</u> If you are assigned to more than one NJIIS facility, select the appropriate NJIIS facility that you wish to view from the drop-down list.)

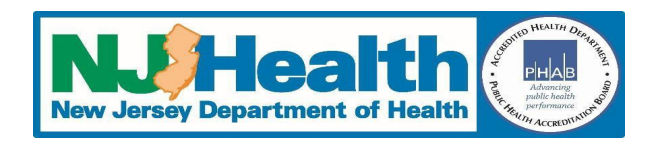

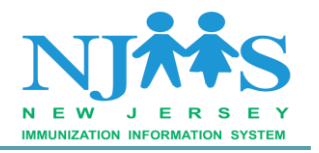

|          | STATE OF NEW     | Jerse | Y                                                                                            | NJ#\$S                         |
|----------|------------------|-------|----------------------------------------------------------------------------------------------|--------------------------------|
| *        | DATIENT          | <     | Current Medical Facility 11712 - IIS TESTING FACILITY - 0000                                 |                                |
| 1        | INVENTORY        | Y     | Welcome TEST, NJIIS                                                                          | Verify your username is linked |
| <u>R</u> | TEMPERATURE LOG  |       |                                                                                              | to the correct NJIIS Facility  |
| R        | VACCINE ORDERING | ~     | You can change your default Facility by clicking on User Setting on top right corner of page |                                |
| ~        | REPORT           | ~     | You can change your Password by clicking on User Profile on top right corner of page         |                                |
| =        | INTERFACE        | ~     | Tou can change your security questions by clicking on oser Prome on top right comer of page  |                                |
| *        | NJIIS HOME       | ~     |                                                                                              |                                |
| 5        | DOCUMENTS        | ~     |                                                                                              |                                |
| ?        | HELP             | ~     |                                                                                              |                                |
|          | CONTACTS         | ~     |                                                                                              |                                |
| 00       | OTHER LINKS      | ~     |                                                                                              |                                |
|          | SUBMIT A REQUEST | Y     |                                                                                              |                                |

#### **Section 1: How to Get Started:**

Click on the **Report** option from the left side navigation menu, then click on the **Reminder/Recall Report**. The Reminder Recall page will open.

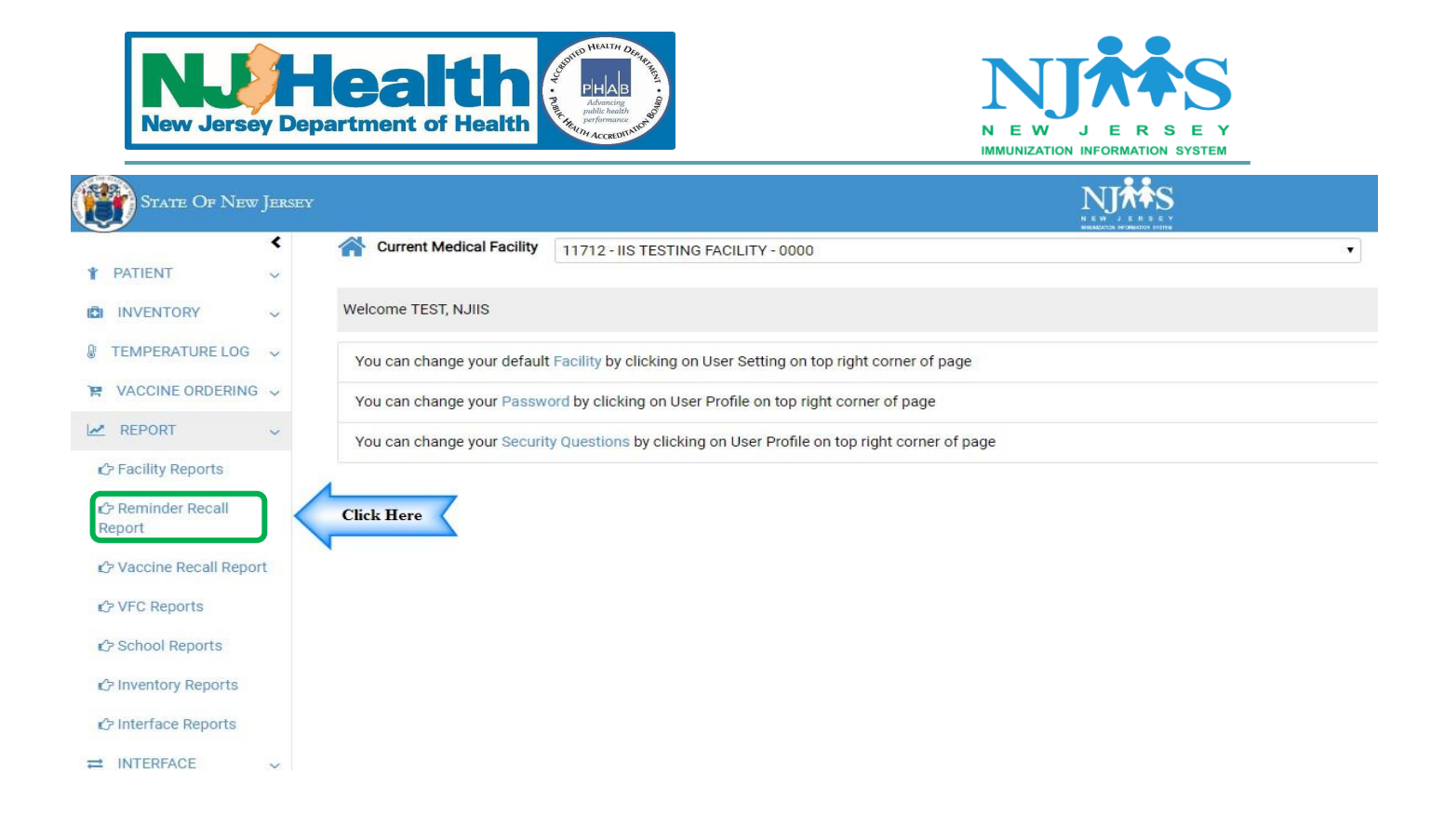

This page will list all current and past jobs. To create a **new** Reminder/Recall report click on the

| Reminder/Recall Reports List |                       |                             |                 |           |            |                             |          |
|------------------------------|-----------------------|-----------------------------|-----------------|-----------|------------|-----------------------------|----------|
|                              |                       |                             |                 |           |            | +New Reminder/Recall Report | CRefresh |
| Filter table contents        |                       |                             |                 |           |            |                             |          |
| Job Created Date             | Process Type          | Date Range                  | Report Run Date | Status    | Created By | ♦ View                      | Delete   |
| 08/08/2018 03:52:41 PM       | Immunization Recall   | 90 Day or more Recall       | 08/08/2018      | QUEUED    | NJIIS TEST | View                        | Û        |
| 08/08/2018 03:52:13 PM       | Due Now               |                             | 08/08/2018      | QUEUED    | NJIIS TEST | View                        | Û        |
| 08/08/2018 03:51:29 PM       | Immunization Reminder | 1 Month(0-29 Day) Reminder  | 08/08/2018      | QUEUED    | NJIIS TEST | View                        | Û        |
| 08/08/2018 02:23:36 PM       | Due Now               |                             | 08/08/2018      | PROCESSED | NJIIS TEST | View                        |          |
| 08/01/2018 02:44:07 PM       | Immunization Recall   | 90 Day or more Recall       | 08/01/2018      | PROCESSED | NJIIS TEST | View                        |          |
| 07/23/2018 10:47:53 AM       | Immunization Reminder | 3 Month(60-89 Day) Reminder | 07/23/2018      | PROCESSED | NJIIS TEST | View                        |          |
| 07/23/2018 10:47:04 AM       | Immunization Recall   | 1 Month(0-29 Day) Recall    | 07/23/2018      | PROCESSED | NJIIS TEST | View                        |          |
| 07/23/2018 10:46:37 AM       | Due Now               |                             | 07/23/2018      | PROCESSED | NJIIS TEST | View                        |          |
| 07/23/2018 10:46:13 AM       | Immunization Reminder | 3 Month(60-89 Day) Reminder | 07/23/2018      | PROCESSED | NJIIS TEST | View                        |          |
| 07/23/2018 10:45:55 AM       | Immunization Reminder | 2 Month(30-59 Day) Reminder | 07/23/2018      | PROCESSED | NJIIS TEST | View                        |          |

Section 2: How to create a Reminder/Recall Job:

The next step is to select the appropriate Reminder/Recall options so that your search results meet your needs.

| <b>New Jersey IIS</b> | <b>Reminder/Recall</b> | Help | Guide |
|-----------------------|------------------------|------|-------|
| V 1.0 08/28/2018      |                        |      |       |

+New Reminder/Recall Report

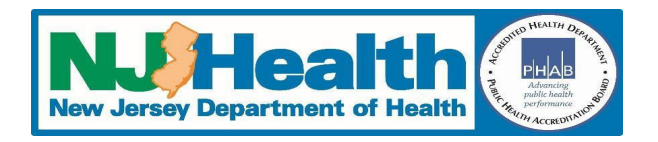

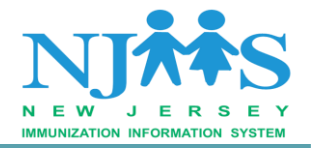

- Immunization Reminder: Identify and notify the person or families whose children are due soon for one or more immunizations filtered by due date (due in the next 29 days, then choose 1 month, due in the next 30-59 days, then choose 2 months or due in the next 60-89 days, then choose 3 months).
- Immunization Recall: Identify and notify the person or families whose children are already behind for one or more immunizations filtered by due date (due in the past 29 days then choose 1 month, due in the past 30-59 days then choose 2 months or due in the past 60-89 days then choose 3 months).
- **Due now:** Identify and notify all patients who are currently due or past due vaccines.

#### To Create a Reminder/Recall or Due Now Report:

- 1) Select the **Process type**. You can select from <u>setting up a Reminder</u>, <u>Due Now</u> or <u>Recall</u> from the drop-down options.
- 2) Select the "**Date Range**" as required. You can choose a **Reminder** or **Recall** for 1,2 or 3 months.
- 3) Select the "**Series ID**" from the drop-down box. The default is set to all vaccines. There is the option to uncheck all and selecting one or multiple vaccines from the dropdown by placing check marks next to your selection.

| Immunization Reminder<br>Immunization Recall - Pa<br>Process Type * Step | Patients with vaco | cines due in the future filtered by date range<br>e vaccines filtered by a date range<br>Date Range * Step 2 |                                  | Series ID * Step 3                 |                        |
|--------------------------------------------------------------------------|--------------------|----------------------------------------------------------------------------------------------------|----------------------------------|------------------------------------|------------------------|
| Immunization Reminde                                                     | r ,                | Select Process Type                                                                                          |                                  | ▼ 16 selected                      |                        |
|                                                                          |                    | Select Process Type                                                                                          |                                  | ✓ Check all ¥ Uncheck all ¥Close ▲ |                        |
| DOB Date Range                                                           |                    | 1 Month(0-29 Day) Reminder<br>2 Month(30-59 Day) Reminder                                                    |                                  | 🖾 Hep B                            |                        |
| Start Date                                                               |                    | 3 Month(60-89 Day) Reminder                                                                                  |                                  | 🖾 Flu                              |                        |
| MM/DD/YYYY MM/DD/YY                                                      |                    | MM/DD/YYYY                                                                                                   |                                  | G Hep A                            |                        |
|                                                                          |                    |                                                                                                    |                                  | ☑ Rotavirus                        |                        |
|                                                                          |                    |                                                                                                    |                                  | 🖾 Meningo                          |                        |
| Erom:                                                                    |                    | To                                                                                                    |                                  | I HPV -                            |                        |
| Years:                                                                   | Months:            | Years:                                                                                                    | Months:                          |                                    |                        |
| 0                                                                        | 0                  | 0                                                                                                    | 0                                |                                    |                        |
| Patients *                                                               |                    |                                                                                                    | Exclude Patients who were sent a | notification in the last           | Report Schedule Date * |
|                                                                          |                    | -                                                                                                    | Select Duration                  | •                                  | 08/08/2018             |

4) Enter either patient **Date of Birth (DOB) Range** or **Age Range** as appropriate. In the Patient Age Range, you can set up an age range using months or years.

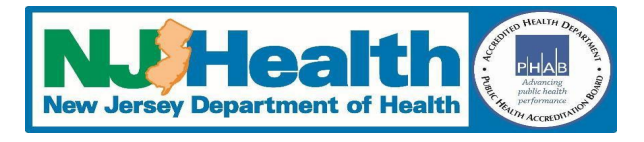

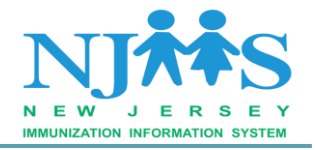

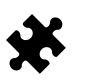

**Please note:** Each reminder/recall job can only be run for a one-year cohort. For example, you want to run for age range of 11-13 years old then you would have to create 2 jobs- one for your 11-12 years old and another for the 12-13 years old.

| Manage Reminder/Recall                                                                                        |                                                         |                                                                        |                                          |                           |                  |                 |   |                        |         |
|----------------------------------------------------------------------------------------------------|---------------------------------------------------------|------------------------------------------------------------------------|------------------------------------------|---------------------------|------------------|-----------------|---|------------------------|---------|
| Due Now - All patients with p<br>Immunization Reminder - Pa<br>Immunization Recall - Patien<br>Process Type * | ast due vaccine<br>tients with vacc<br>ts with past due | es<br>iines due in the futur<br>e vaccines filtered by<br>Date Range * | e filtered by date range<br>a date range | 2                         |                  | Series ID *     |   |                        |         |
| Immunization Reminder                                                                                         | •                                                       | 3 Month(60-89 Da                                                       | y) Reminder                              |                           | •                | 16 selected     | - |                        |         |
| Step 4<br>ODB Date Range                                                                                      |                                                         | End Data                                                               |                                          |                           |                  |                 |   |                        |         |
|                                                                                                    | -                                                       |                                                                        | -                                        |                           |                  |                 |   |                        |         |
| Step 4                                                                                                    |                                                         |                                                                        |                                          |                           |                  |                 |   |                        |         |
| From:                                                                                                    |                                                         |                                                                        | То:                                      |                           |                  |                 |   |                        |         |
| Years: *                                                                                                    | Months:*                                                |                                                                        | Years: *                                 | Months:*                  |                  |                 |   |                        |         |
| 10                                                                                                    | 0                                                       |                                                                        | 11                                       | 0                         |                  |                 |   |                        |         |
| Patients *                                                                                                    |                                                         |                                                                        |                                          | Exclude Patients who were | sent a notificat | ion in the last |   | Report Schedule Date * |         |
| Select Patients                                                                                               |                                                         |                                                                        | •                                        | Select Duration           | •                |                 |   | 08/09/2018             | <b></b> |
| Patients is required                                                                                          |                                                         |                                                                        |                                          |                           | 🛫 Submit 🛛 🕰     | FReset Back     |   |                        |         |

5) Select the group of **Patients** from the dropdown menu for which you want to run the Reminder/Recall report.

You have 2 drop down options:

- Patient primary to medical facility: patients in NJIIS that are recorded as primary to your medical facility.
- Patient not primary to medical facility: patients that have at least one vaccine that has been recorded in NJIIS from your facility but do not show your facility as primary.

*Please note:* After running the job, NJIIS will give you the opportunity to claim or un-claim any patient on the output page.

- 6) The **Exclude patient** dropdown will help you to exclude the cohort of patients that you already communicated in the last Reminder/Recall reports. This is an optional field **allowing you to** exclude the cohort of patients that you already identified and communicated to in the past. You can select the duration in weeks, months or years.
- 7) Select the next available **Scheduled Date** to run the report.

**Report Schedule Date**: Jobs will not run on demand and must be scheduled for a **Friday** that is listed on the calendar icon. You have the option to choose the most current Friday or a Friday in

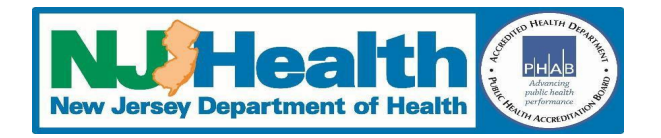

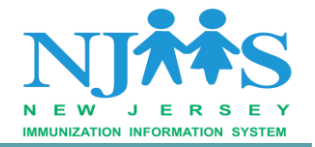

the future (the report will run in the middle of the night on the Thursday you have chosen and will be available Friday morning).

Please note: Jobs that have successfully run will show a status of PROCESSED on the job screen.

| Manage Reminder/Recall                                                                                           |                                                              |                                                                                   |                                        |                                             |                      |                 |   |                               |
|----------------------------------------------------------------------------------------------------|--------------------------------------------------------------|-----------------------------------------------------------------------------------|----------------------------------------|---------------------------------------------|----------------------|-----------------|---|-------------------------------|
| Due Now - All patients with<br>Immunization Reminder - P<br>Immunization Recall - Patie<br><b>Process Type *</b> | past due vaccine<br>vatients with vacc<br>ents with past due | es<br>ines due in the future<br>e vaccines filtered by<br>Date Range <sup>*</sup> | filtered by date range<br>a date range |                                             |                      | Series ID *     |   |                               |
| Immunization Reminder                                                                                            | •                                                            | 3 Month(60-89 Day) Reminder                                                       |                                        |                                             | •                    |                 | • |                               |
| DOB Date Range<br>Start Date                                                                                     |                                                              | End Date                                                                          |                                        |                                             |                      |                 |   |                               |
| MM/DD/YYYY                                                                                                    | Ĩ                                                            | MM/DD/YYYY                                                                        | Ĭ.                                     |                                             |                      |                 |   |                               |
| Age Range     From:     Years:     *                                                                             | Months: *                                                    |                                                                                   | To:<br>Years: *                        | Months: *                                   |                      |                 |   |                               |
| 10                                                                                                    | 0                                                            |                                                                                   | 11                                     | 0                                           |                      |                 |   |                               |
| Patients * Step 5                                                                                                |                                                              |                                                                                   |                                        | Exclude Patients who w                      | ere sent a notificat | ion in the last |   | Report Schedule Date * Step 7 |
| Select Patients                                                                                                  |                                                              |                                                                                   | •                                      | Select Duration                             | •                    |                 |   | 08/09/2018                    |
| Select Patients<br>Patient primary to Medica<br>Patient not primary to Med                                       | l Facility<br>dical Facility                                 |                                                                                   |                                        | Select Duration<br>Weeks<br>Months<br>Years |                      | Reset Back      |   |                               |

7)<sup>8)</sup> Click on Submit to initiate the Reminder/Recall Job. Clicking on Reset will reset all the fields in the Reminder/Recall Window.

| Current Medical Pacinty                                                                                              |            |                                                                             |                     |                           |                         |                 |    |                        |     |
|----------------------------------------------------------------------------------------------------|------------|-----------------------------------------------------------------------------|---------------------|---------------------------|-------------------------|-----------------|----|------------------------|-----|
|                                                                                                    |            |                                                                             |                     |                           |                         |                 |    |                        | l l |
| Due Now - All patients with pas<br>Immunization Reminder - Patie<br>Immunization Recall - Patients<br>Process Type * |            | es<br>ines due in the future fi<br>e vaccines filtered by a<br>Date Range * |                     |                           |                         | Series ID *     |    |                        |     |
| Immunization Reminder                                                                                                | 1 <b>.</b> |                                                                             |                     |                           |                         |                 |    |                        |     |
| DOB Date Range Start Date     " 01/01/1991                                                                           |            | End Date *<br>01/01/1992                                                    | <b>H</b>            |                           |                         |                 |    |                        |     |
| Age Range                                                                                                    |            |                                                                             | Success             |                           |                         |                 | ×  |                        |     |
| From:<br>Years:                                                                                                    | Months:    |                                                                             | Reminder Recall Rep | oort has been scheduled t | to run on 08/09/2018    | 8 successfully. |    |                        |     |
|                                                                                                    |            |                                                                             |                     |                           |                         |                 | ок |                        |     |
| Patients *                                                                                                    |            |                                                                             |                     | Exclude Patients who w    | rere sent a notificatio | on in the last  |    | Report Schedule Date * |     |
| Patient primary to Medical Fa                                                                                        |            |                                                                             | ( <b>*</b> )        |                           | ٠                       |                 |    |                        |     |
|                                                                                                    |            |                                                                             |                     |                           |                         |                 |    |                        |     |

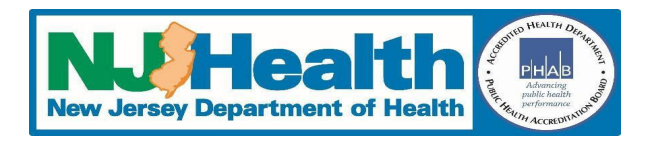

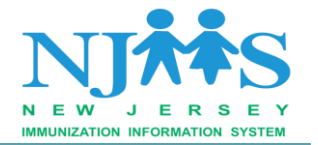

Section 3: Review a Reminder/Recall Report

Reminder/Recall report window will show you all past and present jobs (due) created by your facility users.

| Reminder/Recall Reports List | der/Recall Reports List |                             |                 |           |            |                             |          |  |  |  |  |
|------------------------------|-------------------------|-----------------------------|-----------------|-----------|------------|-----------------------------|----------|--|--|--|--|
|                              |                         |                             |                 |           |            | +New Reminder/Recall Report | CRefresh |  |  |  |  |
| Filter table contents        |                         |                             |                 |           |            |                             |          |  |  |  |  |
| Job Created Date             | Process Type            | Date Range                  | Report Run Date | Status    | Created By | View                        | Delete   |  |  |  |  |
| 08/09/2018 03:58:07 PM       | Due Now                 |                             | 08/09/2018      | QUEUED    | NJIIS TEST | View                        | Û        |  |  |  |  |
| 08/09/2018 02:54:37 PM       | Immunization Reminder   | 3 Month(60-89 Day) Reminder | 08/09/2018      | PROCESSED | NJIIS TEST | View                        |          |  |  |  |  |
| 08/08/2018 03:52:41 PM       | Immunization Recall     | 90 Day or more Recall       | 08/08/2018      | PROCESSED | NJIIS TEST | View                        |          |  |  |  |  |
| 08/08/2018 03:52:13 PM       | Due Now                 |                             | 08/08/2018      | PROCESSED | NJIIS TEST | View                        |          |  |  |  |  |
| 08/08/2018 03:51:29 PM       | Immunization Reminder   | 1 Month(0-29 Day) Reminder  | 08/08/2018      | PROCESSED | NJIIS TEST | View                        |          |  |  |  |  |

If you have scheduled a job which is currently in **<u>Queued</u>** status and wanted to delete it; Click on the **red trash can icon**. *Please Note:* You will only be able to delete a job before the report is processed.

Click on the View to open any processed reports.

| Viev                                                                                                    | / Reminder/Re             | ecall Report       |            |                                                           |                                 |                   |                          |                        |                          |                       |           |
|----------------------------------------------------------------------------------------------------|---------------------------|--------------------|------------|-----------------------------------------------------------|---------------------------------|-------------------|--------------------------|------------------------|--------------------------|-----------------------|-----------|
| Due Now - All patients with past due vaccines<br>Immunization Reminder - Patients with vaccines due in the future filtered by date ran<br>Immunization Recall - Patients with past due vaccines filtered by a date range<br>Process Type Series ID |                           |                    |            | n the future filtered by date<br>filtered by a date range | range                           |                   |                          |                        |                          |                       |           |
| Due                                                                                                    | Due Now • 16 selected •   |                    |            | -                                                         |                                 |                   |                          |                        |                          |                       |           |
| D<br>Star                                                                                                    | OB Date Range<br>t Date * | e                  | End Date   | •*                                                        | _                               |                   |                          |                        |                          |                       |           |
| 01/                                                                                                    | 01/2000                   |                    | 12/31/2    | 000                                                       | <b></b>                         |                   |                          |                        |                          |                       |           |
| Patie                                                                                                    | Patients *                |                    |            | Exclude Patients who v                                    | vere sent a notification i      | n the last        | Report Sche              | Report Schedule Date * |                          |                       |           |
| Pat                                                                                                    | ient primary to           | o Medical Facility |            |                                                           | Select Duration                 | Select Duration • |                          |                        | 3                        |                       |           |
| Lis                                                                                                    | t of Patient(s            | s)                 |            |                                                           |                                 |                   |                          |                        |                          |                       |           |
| Fi                                                                                                    | ter table conte           | ents               |            |                                                           |                                 |                   |                          |                        |                          |                       |           |
| C                                                                                                    | Registry Id               | Last Name          | First Name | ¢ Age                                                     | Parent / Legal Guardian         | Phone             | No. of Vaccines past due | Patient Status         | Current Medical Facility | FollowUp Created Flag | \$        |
| =                                                                                                    | 3066251                   | TEST               | PATIENT    | 17 yr(s) 10 month(s)                                      | MOM, MOM                        |                   | 3 🚯                      | ACTIVE                 | Y                        | N                     |           |
| E                                                                                                    | 4451297                   | JERRY              | TOM        | 18 yr(s) 0 month(s)                                       | JERRY, PEPE                     | (123) 456-9874    | 7 📵                      | ACTIVE                 | Y                        | Y                     |           |
| Sh                                                                                                    | owing 1- 2 of 2           | 2 record(s)        |            |                                                           |                                 |                   |                          |                        |                          | Show 10 V             | record(s) |
|                                                                                                    |                           |                    |            |                                                           | 🛫 UnClaim Patient 🛛 🛱 Create Fo | Generate Label    | Generate Letter Export   | to Excel Back          |                          |                       |           |

The second reminder/recall screen lets you preview and make the following changes to your patient list:

#### **Unclaim Patient:**

If you have selected a Reminder/Recall job for "Patient primary to Medical Facility", then you

will able to <u>Unclaim</u> patient in this review page by clicking on  $\checkmark$  Unclaim Patient at the bottom of the page.

This action will un-claim the patient for this job and also will remove your facility name as <u>primary facility</u> in NJIIS at the patient level.

**New Jersey IIS Reminder/Recall Help Guide** V 1.0 08/28/2018

9 | P a g e

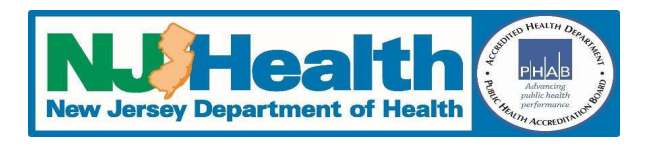

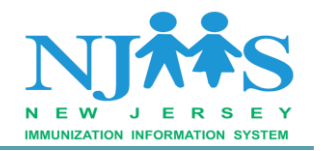

| View Re                                  | minder/Re                                                 | call Report                                                      |                                                                   |                                                           |                                 |                          |                             |                        |                          |                       |           |
|------------------------------------------|-----------------------------------------------------------|------------------------------------------------------------------|-------------------------------------------------------------------|-----------------------------------------------------------|---------------------------------|--------------------------|-----------------------------|------------------------|--------------------------|-----------------------|-----------|
| Due Nov<br>Immunia<br>Immunia<br>Process | w - All patie<br>zation Rem<br>zation Reca<br><b>Type</b> | ents with past due<br>hinder - Patients w<br>all - Patients with | vaccines<br>vith vaccines due i<br>past due vaccines<br>Series ID | n the future filtered by date<br>filtered by a date range | range                           |                          |                             |                        |                          |                       |           |
| Due No                                   | w                                                         |                                                                  | • 16 sele                                                         | ected                                                     | -                               |                          |                             |                        |                          |                       |           |
| DOB I<br>Start Da                        | Date Range<br>te *                                        | e                                                                | End Date                                                          | •                                                         |                                 |                          |                             |                        |                          |                       |           |
| 01/01/2                                  | 2000                                                      |                                                                  | 12/31/2                                                           | 2000                                                      | <b></b>                         |                          |                             |                        |                          |                       |           |
| Patients                                 | ents *                                                    |                                                                  |                                                                   |                                                           | Exclude Patients who v          | vere sent a notification | in the last                 | Report Schedule Date * |                          |                       |           |
| Patient                                  | t primary to                                              | Medical Facility                                                 |                                                                   |                                                           | Select Duration                 | •                        |                             | 08/08/2018             | 3 🗎                      |                       |           |
| List of                                  | f Patient(s                                               | 5)                                                               |                                                                   |                                                           |                                 |                          |                             |                        |                          |                       |           |
| Fifter 1                                 | table conte                                               | ents                                                             |                                                                   |                                                           |                                 |                          |                             |                        |                          |                       |           |
| R                                        | egistry Id                                                | Last Name                                                        | First Name                                                        | ¢ Age                                                     | Parent / Legal Guardian         | Phone                    | No. of Vaccines past due    | Patient Status         | Current Medical Facility | FollowUp Created Flag | ٠         |
| <b>2</b> 3                               | 066251                                                    | TEST                                                             | PATIENT                                                           | 17 yr(s) 10 month(s)                                      | MOM, MOM                        |                          | 3 0                         | ACTIVE                 | Y                        | N                     |           |
|                                          | 451297                                                    | JERRY                                                            | TOM                                                               | 18 yr(s) 0 monti (s)                                      | JERRY, PEPE                     | (123) 456-9874           | 7 😶                         | ACTIVE                 | Y                        | Y                     |           |
| Showin                                   | ng 1- 2 of 2                                              | 2 record(s)                                                      |                                                                   | -                                                         | ∠ UnClaim Patient ) 🗯 Create Fo | Generate Labe            | I Generate Letter Export to | e Excel Back           |                          | Show 10 •             | record(s) |

#### **Claim Patient:**

If you have selected a Reminder/Recall job for "Patient not primary to Medical Facility" then

you will able to <u>Claim</u> the patient in this review page by clicking on  $\checkmark$  Claim Patient at the bottom of the page.

This action will claim the patient for this job and also will add your facility as <u>primary facility</u> in NJIIS at the patient level.

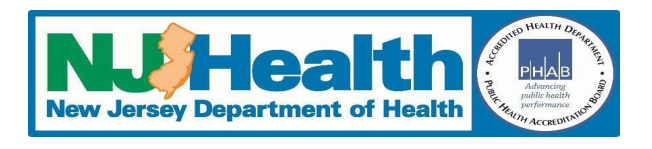

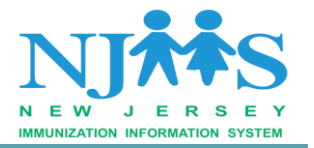

| View Reminder/Rem                                                            | call Report                                                              |                                                                       |                                                           |                                 |                            |                          |                |                          |                       |          |
|------------------------------------------------------------------------------|--------------------------------------------------------------------------|-----------------------------------------------------------------------|-----------------------------------------------------------|---------------------------------|----------------------------|--------------------------|----------------|--------------------------|-----------------------|----------|
| Due Now - All patie<br>Immunization Rem<br>Immunization Reca<br>Process Type | ents with past due va<br>Inder - Patients with<br>all - Patients with pa | accines<br>I vaccines due in<br>st due vaccines f<br><b>Series ID</b> | the future filtered by date ra<br>litered by a date range | nge                             |                            |                          |                |                          |                       |          |
| Due Now                                                                      | ,                                                                        | <ul> <li>16 select</li> </ul>                                         | ted                                                       | •                               |                            |                          |                |                          |                       |          |
| DOB Date Range<br>Start Date *                                               |                                                                          | End Date                                                              |                                                           |                                 |                            |                          |                |                          |                       |          |
| 01/01/1991                                                                   | 1                                                                        | 12/31/19                                                              | 91                                                        | 1                               |                            |                          |                |                          |                       |          |
| Patients *                                                                   |                                                                          |                                                                       |                                                           | Exclude Patients who we         | ere sent a notification in | the last                 | Report Schee   | dule Date *              |                       |          |
| Patient not primar                                                           | ry to Medical Facility                                                   | (                                                                     |                                                           | Select Duration                 | •                          |                          | 08/10/2018     | <b></b>                  |                       |          |
| List of Patient(s                                                            | 5)                                                                       |                                                                       |                                                           |                                 |                            |                          |                |                          |                       |          |
| Filter table conte                                                           | nts                                                                      |                                                                       |                                                           |                                 |                            |                          |                |                          |                       |          |
| Registry Id                                                                  | Last Name                                                                | First Name                                                            | ¢ Age                                                     | Parent / Legal Guardian         | Phone                      | No. of Vaccines past due | Patient Status | Current Medical Facility | FollowUp Created Flag | ÷        |
| 4451292                                                                      | WINCHESTER                                                               | DEAN                                                                  | 26 yr(s) 11 month(s)                                      | WINCHESTER, MARY                | (569) 235-4789             | 5 😶                      | ACTIVE         | N                        | N                     |          |
| Showing 1-1 of 1                                                             | record(s)                                                                |                                                                       | Y                                                         | 🛫 Claim Patient 🖉 Create Follow | wUp Generate Label         | Generate Letter          | ack Back       |                          | Show 10 r             | ecord(s) |

#### Review the patient status:

Review the patient status listed on the output list. Only patients listed as **ACTIVE** will be included in your report or reminder letters/labels.

If you believe this patient should be active in NJIIS you can reactive at the patient level.

| View Reminder/Recall Report                                                                                                    |                                                       |                                 |                                             |                       |          |
|----------------------------------------------------------------------------------------------------|-------------------------------------------------------|---------------------------------|---------------------------------------------|-----------------------|----------|
| Due Now - All patients with past due vaccines<br>Immunization Reminder - Patients with vaccines due in the future filtered by date ra<br>Immunization Recall - Patients with past due vaccines filtered by a date range | nge                                                   |                                 |                                             |                       |          |
| Process Type Series ID                                                                                                    |                                                       |                                 |                                             |                       |          |
| Due Now    16 selected                                                                                                    | •                                                     |                                 |                                             |                       |          |
| DOB Date Range                                                                                                    |                                                       |                                 |                                             |                       |          |
| Start Date * End Date *                                                                                                    |                                                       |                                 |                                             |                       |          |
| 01/01/1991                                                                                                    | 3                                                     |                                 |                                             |                       |          |
| Patients *                                                                                                    | Exclude Patients who were sent a notificati           | on in the last                  | Report Schedule Date *                      |                       |          |
| Patient not primary to Medical Facility                                                                                                    | Select Duration                                       |                                 | 08/10/2018                                  |                       |          |
| List of Patient(s)                                                                                                    |                                                       |                                 |                                             |                       |          |
| Filter table contents                                                                                                    |                                                       |                                 |                                             |                       |          |
| □ Registry Id                                                                                                    | ♦ Parent / Legal Guardian ♦ Phone                     | No. of Vaccines past due        | Patient Status     Ourrent Medical Facility | FollowUp Created Flag | \$       |
| 4451292 WINCHESTER DEAN 18 yr(s) 7 month(s)                                                                                                    | WINCHESTER, MARY (569) 235-47                         | 39 5 <b>O</b>                   | ACTIVE                                      | N                     |          |
|                                                                                                    |                                                       |                                 |                                             |                       |          |
| Showing 1-1 of 1 record(s)                                                                                                    |                                                       |                                 |                                             | Show 10 • r           | ecord(s) |
|                                                                                                    | ✓ Claim Patient     G Create FollowUp     Generate La | Del Generate Letter Froort to F | Evcel Back                                  |                       |          |

#### Section 4: Create a Follow-Up

To create letters or labels, patients must be marked to follow-up:

- Place a check mark on the header row to include all patients - Individually choose patients by placing a check mark next to the individual names.

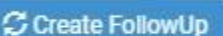

Then, click on the

at the bottom of the page.

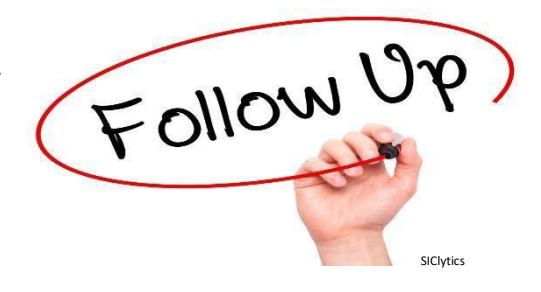

#### **New Jersey IIS Reminder/Recall Help Guide** V 1.0 08/28/2018

11 | P a g e

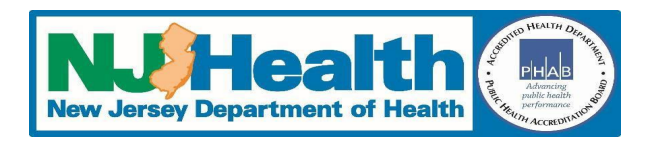

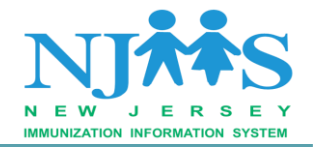

| View Reminder/Red                                                            | call Report                                                    |                                                                  |                                                              |                                   |                            |                             |                |                          |                       |           |
|------------------------------------------------------------------------------|----------------------------------------------------------------|------------------------------------------------------------------|--------------------------------------------------------------|-----------------------------------|----------------------------|-----------------------------|----------------|--------------------------|-----------------------|-----------|
| Due Now - All patie<br>Immunization Rem<br>Immunization Reca<br>Process Type | nts with past due<br>inder - Patients w<br>all - Patients with | vaccines<br>ith vaccines due i<br>past due vaccines<br>Series ID | in the future filtered by date<br>s filtered by a date range | range                             |                            |                             |                |                          |                       |           |
| Due Now                                                                      |                                                                | ▼ 16 sele                                                        | ected                                                        |                                   |                            |                             |                |                          |                       |           |
| DOB Date Range<br>Start Date *                                               |                                                                | End Date                                                         | e *                                                          |                                   |                            |                             |                |                          |                       |           |
| 01/01/2000                                                                   |                                                                | 12/31/2                                                          | 2000                                                         |                                   |                            |                             |                |                          |                       |           |
| Patients *                                                                   |                                                                |                                                                  |                                                              | Exclude Patients who              | vere sent a notification i | n the last                  | Report Sche    | edule Date *             |                       |           |
| Patient primary to                                                           | Medical Facility                                               |                                                                  |                                                              | Select Duration                   | •                          |                             | 08/08/2018     | 3 🔟                      |                       |           |
| List of Patient(s                                                            | .)                                                             |                                                                  |                                                              |                                   |                            |                             |                |                          |                       |           |
| Filter table conte                                                           | nts                                                            |                                                                  |                                                              |                                   |                            |                             |                |                          |                       |           |
| Registry Id                                                                  | Last Name                                                      | First Name                                                       | ¢ Age                                                        | Parent / Legal Guardian           | Phone                      | No. of Vaccines past due    | Patient Status | Current Medical Facility | FollowUp Created Flag | ٠         |
| 3066251                                                                      | TEST                                                           | PATIENT                                                          | 17 yr(s) 10 month(s)                                         | MOM, MOM                          |                            | 3 🚯                         | ACTIVE         | Y                        | N                     |           |
| 4451297                                                                      | JERRY                                                          | TOM                                                              | 18 yr(s) 0 month(s)                                          | JERRY, PEPE                       | (123) 456-9874             | 7 0                         | ACTIVE         | Y                        | Y                     |           |
|                                                                              |                                                                |                                                                  |                                                              | Step 2: Click I<br>Create a Follo | Here to<br>w-Up            |                             |                |                          |                       |           |
| S Step 1: Che<br>boxes here to<br>patient                                    | eck the<br>o select<br>t                                       |                                                                  |                                                              | 🛫 UnClaim Patient 🛛 📿 Create Fo   | Generate Label             | Generate Letter 🔀 Export to | o Excel Back   |                          | Show 10 V             | record(s) |

Once you create the "Follow-Up", the "Follow-Up Flag" will change from N to Y.

|                            |                          |                |                          |                             |                         | y a date range  | ue vaccines filte<br>Series ID | past di | Patients with   | zation Recall -<br><b>Type</b> | roces         |
|----------------------------|--------------------------|----------------|--------------------------|-----------------------------|-------------------------|-----------------|--------------------------------|---------|-----------------|--------------------------------|---------------|
|                            |                          |                |                          |                             | •                       |                 | 16 selected                    | •       |                 | W                              | Due N         |
|                            |                          |                |                          |                             |                         |                 | End Date *                     |         |                 | Date Range<br>te *             | DOE<br>tart D |
|                            |                          |                |                          |                             | iii                     |                 | 12/31/2000                     |         |                 | 2000                           | 1/01          |
|                            | dule Date *              | Report Scheo   | in the last              | vere sent a notification in | Exclude Patients who w  |                 |                                |         |                 | •                              | atien         |
|                            |                          | 08/08/2018     |                          | •                           | Select Duration         |                 |                                |         | edical Facility | primary to Me                  | Patie         |
|                            |                          |                |                          |                             |                         |                 |                                |         |                 | f Patient(s)                   | List          |
| -                          |                          |                |                          |                             |                         |                 |                                |         |                 | table contents                 | Filte         |
| FollowUp Created Flag      | Current Medical Facility | Patient Status | No. of Vaccines past due | Phone                       | Parent / Legal Guardian |                 | irst Name  🖨                   | \$ Fi   | Last Name       | egistry Id 😫                   | 8             |
| N FollowUp has not created | Y                        | ACTIVE         | 3 0                      |                             | MOM, MOM                | (s) 10 month(s) | ATIENT                         | P       | TEST            | 066251                         | •             |
| Y FollowUp has created     | Y                        | ACTIVE         | 7 0                      | (123) 456-9874              | JERRY, PEPE             | (s) 0 month(s)  | OM                             | т       | JERRY           | 451297                         |               |
|                            |                          |                |                          |                             |                         |                 |                                |         |                 |                                |               |

Please Note: The following criteria <u>must</u> be fulfilled before you can create a followup.

Patient Status must be **ACTIVE**.

\*

- Logged in Facility is the **Current Medical Facility**.
- ✤ Follow-Up has not already been created already.

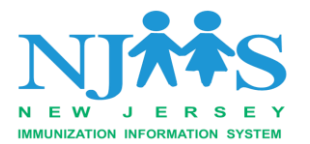

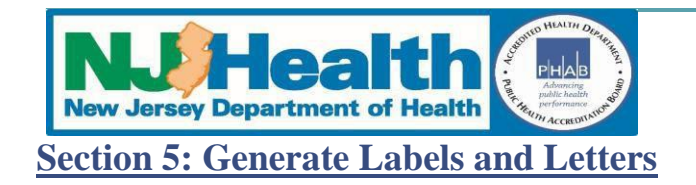

Once you create a Follow-up, you will able to generate Labels and Letters for individual or group of patients.

To generate a Label, click on the "Generate Label" and click Yes on the confirmation window.

| View Reminder/Recall Report                                                                                                    |                                                           |                                                        |                                               |                                                                                                    |                          |                   |        |                           |             |                |                                                      |   |
|----------------------------------------------------------------------------------------------------|-----------------------------------------------------------|--------------------------------------------------------|-----------------------------------------------|----------------------------------------------------------------------------------------------------|--------------------------|-------------------|--------|---------------------------|-------------|----------------|------------------------------------------------------|---|
| Due Now - All patients with past du<br>Immunization Reminder - Patients<br>Immunization Recall - Patients with<br>Process Type | e vaccines<br>with vaccine<br>1 past due va<br><b>S</b> e | s due in the future<br>iccines filtered by<br>erles ID |                                               |                                                                                                    |                          |                   |        |                           |             |                |                                                      |   |
| Due Now                                                                                                    | •]                                                        |                                                        |                                               | -                                                                                                  |                          |                   |        |                           |             |                |                                                      |   |
| DOB Date Range<br>Start Date *                                                                                                 | E                                                         | nd Date *                                              |                                               |                                                                                                    |                          |                   |        |                           |             |                |                                                      |   |
| 01/01/2000                                                                                                    |                                                           |                                                        | Confirm                                       | nation                                                                                             |                          |                   | ×      |                           |             |                |                                                      |   |
| Patients *<br>Patient primary to Medical Facilit                                                                               |                                                           |                                                        | Reminder/R<br>• Patier<br>• Logge<br>• Follov | ecall label(s) will be gen<br>nt Status is ACTIVE<br>ed in Facility is the Curre<br>vUp is created | erated for selected part | atient(s) only if | in .   | Report Sche<br>08/08/2018 | dule Date * |                |                                                      |   |
| Filter table contents                                                                                                    |                                                           |                                                        | Do you wish                                   | to continue?                                                                                       |                          |                   |        |                           |             |                |                                                      |   |
| Registry Id + Last Name                                                                                                    | First M     PATIE                                         | NT 17 vr(                                              |                                               |                                                                                                    |                          | Click here        | Yes No | e  Patient Status ACTIVE  | Current Med | lical Facility | <ul> <li>FollowUp Created Flag</li> <li>N</li> </ul> | ٠ |
|                                                                                                    |                                                           |                                                        | s) 0 month(s)                                 | JERRY, PEPE                                                                                        | (123)                    | 456-9874          | 7 0    |                           |             |                |                                                      |   |
| Showing 1-2 of 2 record(s)                                                                                                    |                                                           |                                                        |                                               |                                                                                                    |                          |                   |        |                           |             |                | Show 10 🔻                                            |   |

To generate Letter, click on the "Generate Letter" and click Yes on the confirmation window.

Enter the content of the letter in to the display box and click on the "**Generate Letter**" button. You will get a prompt to download a PDF copy of the letter.

| View Reminder/Recall                                                                   | Report    |                                                                      |            |                |                       |               |                   |                |     |                |              |              |                       |   |
|----------------------------------------------------------------------------------------|-----------|----------------------------------------------------------------------|------------|----------------|-----------------------|---------------|-------------------|----------------|-----|----------------|--------------|--------------|-----------------------|---|
| Due Now - All patients<br>Immunization Remind<br>Immunization Recail -<br>Process Type |           | accines<br>h vaccines due ir<br>ast due vaccines<br><b>Series ID</b> |            |                |                       |               |                   |                |     |                |              |              |                       |   |
| Due Now                                                                                |           | • 16 selec                                                           |            |                | -                     |               |                   |                |     |                |              |              |                       |   |
| DOB Date Range Start Date *                                                            |           | End Date                                                             | -          | Generate Imm   | unization Reminder/   | Recall Letter |                   |                | ×   |                |              |              |                       |   |
| 01/01/2000                                                                             |           |                                                                      |            |                |                       |               |                   |                |     |                |              |              |                       |   |
| Patients *                                                                             |           |                                                                      |            | Content for th | e Letter (max 300 cha | aracters)     |                   |                |     | Report Sche    | dule Date *  |              |                       |   |
| Patient primary to Me                                                                  |           |                                                                      |            | This is a test | letter.               | ~             | Step 1:Enter the  | 7              |     |                |              |              |                       |   |
| List of Patient(s)<br>Filter table contents                                            |           |                                                                      | j          |                |                       | V             |                   | 2              |     |                |              |              |                       |   |
| 📄 Registry Id 🖨                                                                        | Last Name | First Name                                                           | Age        |                |                       |               |                   |                | due | Patient Status | Current Medi | cal Facility | FollowUp Created Flag | ٠ |
| 3066251                                                                                |           |                                                                      | 17 yr(s)   |                | Step 2: Click         | k here        | 📥 Generate Letter | CReset X Cance | el  |                |              |              |                       |   |
| ∉ 4451297                                                                              |           |                                                                      | 18 yr(s) ( | 0 month(s)     | JERRY, PEPE           |               | (123) 456-9874    | 7 0            |     |                |              |              |                       |   |
|                                                                                        |           |                                                                      |            |                |                       |               |                   |                |     |                |              |              |                       |   |
| Showing 1-2 of 2 rec                                                                   |           |                                                                      |            |                |                       |               |                   |                |     |                |              |              | Show 10 🔹 r           |   |
|                                                                                        |           |                                                                      |            |                |                       |               |                   |                |     |                |              |              |                       |   |

**Please Note:** If you want to create a customized letter for each patient, select **one patient at a time** and click on the generate letter to enter your customized content.

Sample "Due now" Letter:

New Jersey IIS Reminder/Recall Help Guide

13 | P a g e

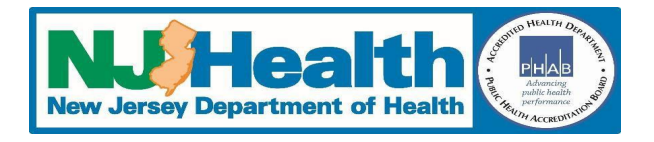

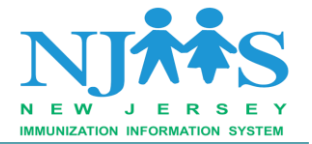

From IIS TESTING FACILITY 135 EAST STATE ST TRENTON TRENTON, NJ (609) 826-3958

Date: 08/10/2018

| Registry Id:   | 4451297             |
|----------------|---------------------|
| Patient Name:  | TOM JERRY           |
| Date Of Birth: | 08/02/2000          |
| Age:           | 18 yr(s) 0 month(s) |

Dear Parent or Guardian,

This is a test letter.

| Immunization | Due Date   |  |
|--------------|------------|--|
| Hep B        | 02/02/2001 |  |
| Tdap         | 08/02/2007 |  |
| HPV          | 08/02/2011 |  |
| MMR          | 08/02/2001 |  |
| Meningo      | 08/02/2016 |  |
| Var          | 08/02/2001 |  |
| Flu          | 08/01/2018 |  |

If you have any questions or if you think our records may not be up-to-date, please let us know.

Thank You

#### Section 6: Generate A Report for Outreach Campaigns:

Select the patient which you want to include in the report. To create a report, click on

Export to Excel

at the bottom of the patient list.

Use the created spreadsheet with patient names, contact information and vaccine information for phone or other outreach campaigns.

| New Jersey Department of Health | Advancing<br>Mith heats<br>Reformance<br>Reformance<br>Reforma |
|---------------------------------|----------------------------------------------------------------------------------------------------|
|---------------------------------|----------------------------------------------------------------------------------------------------|

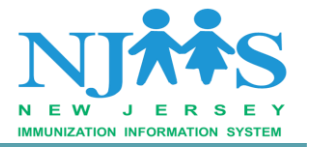

| Α              | B           | 8                      | С          |     | [                         | D      |      |               | E                                       | F                                      | G                                            |
|----------------|-------------|------------------------|------------|-----|---------------------------|--------|------|---------------|-----------------------------------------|----------------------------------------|----------------------------------------------|
|                |             |                        |            |     |                           |        |      |               |                                         |                                        |                                              |
|                |             |                        |            |     |                           |        |      |               |                                         |                                        |                                              |
|                |             |                        |            |     |                           |        |      |               |                                         |                                        |                                              |
|                |             |                        |            |     |                           |        |      |               |                                         |                                        |                                              |
|                |             |                        |            |     |                           |        |      |               |                                         |                                        |                                              |
| Patient        | t ID Regist | ry ID Patie            | nt Last N  | ame | Patient Fi                | irst N | ame  | Patient M     | iddle Name                              | Birth Date                             | Age                                          |
| н              | I           |                        | 1          | K   | 1                         | М      |      | N             |                                         |                                        | 0                                            |
|                |             |                        |            | ĸ   |                           | 141    |      |               |                                         | ation In                               | és una artis a Cur                           |
|                |             |                        |            |     |                           |        | Net  | w Jersey      | Immuniz                                 | ation in                               | formation Sys                                |
|                |             |                        |            |     |                           |        |      | Remin         | der / Reca                              |                                        | ization Report                               |
|                |             |                        |            |     |                           |        |      |               | racinty . its                           | TESTING                                | RACIENT                                      |
|                |             |                        |            |     |                           |        |      |               | Report                                  | vne · Due                              | Now                                          |
|                |             |                        |            |     |                           |        |      | 4             | Report                                  | ype : Due                              | Now<br>/31/1991                              |
| Gender         | Address L   | ine 1 Addr             | ess Line 2 | Cit | y State                   | Zip    | Resp | onsible Part  | Date : 01/01<br>y's Last Name           | ype : Due<br>/1991 - 12<br>Responsible | Now<br>/31/1991<br>Party's First Name        |
| Gender         | Address L   | ine 1 Addr             | ess Line 2 | Cit | y State                   | Zip    | Resp | oonsible Part | Report<br>Date : 01/01<br>y's Last Name | ype : Due<br>/1991 - 12<br>Responsible | Now<br>/31/1991<br>Party's First Name        |
| Gender         | Address L   | <b>ine 1 Addr</b><br>Q | ess Line 2 | Cit | y <mark>State</mark><br>S | Zip    | Resp | oonsible Part | Report<br>Date : 01/01<br>y's Last Name | ype : Due<br>/1991 - 12<br>Responsible | Now<br>/31/1991<br>• Party's First Name<br>v |
| Gender<br>stem | Address L   | ine 1 Addr             | ess Line 2 | Cit | s State                   | Zip    | Resp | oonsible Part | Report<br>Date : 01/01<br>y's Last Name | ype : Due<br>/1991 - 12<br>Responsible | Now<br>/31/1991<br>Party's First Name<br>v   |
| Gender<br>stem | Address L   | ine 1 Addr<br>Q        | ess Line 2 | Cit | y <mark>State</mark><br>S | Zip    | Resp | oonsible Part | Report<br>Date : 01/01<br>y's Last Name | ype : Due<br>/1991 - 12<br>Responsible | Now<br>/31/1991<br>: Party's First Name<br>v |
| Gender<br>stem | Address L   | ine 1 Addr<br>Q        | ess Line 2 | Cit | <b>y State</b><br>S       | Zip    | Resp | oonsible Part | Report<br>Date : 01/01<br>y's Last Name | Ype : Due<br>/1991 - 12<br>Responsible | Now<br>/31/1991<br>e Party's First Name<br>v |

#### **Best Practices Tips:**

#### To ensure that the data being provided is accurate, the following $\underline{MUST}$ occur:

- Your facility patient list must be current, i.e. your facility must be the primary facility for your patients. Remove/Un-claim any or all patients no longer served by your facility.
- Patient must be in Active status to be included in the Reminder/Recall report.

#### New Jersey IIS Reminder/Recall Help Guide

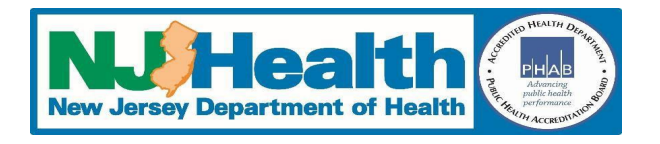

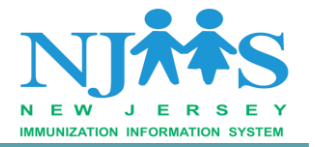

- ✤ Your facility must enter all immunization doses administered in a timely manner (within 30 days of administration or sooner) to generate accurate Reminder/Recall report.
- Please ensure that all the patients information such as address and phone numbers are upto-date in NJIIS.

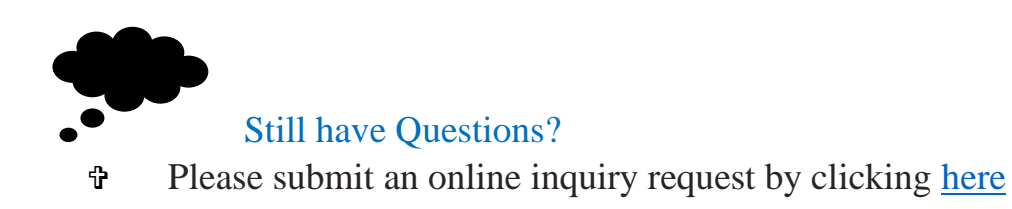